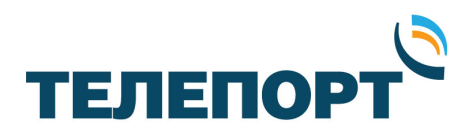

## Процедура

## обновления программного обеспечения модемов iDirect Evolution X3 и X5.

2015 г.

Страница 1 из 14

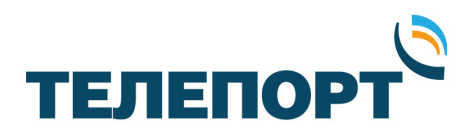

## 1. Предварительная подготовка.

Перед проведением процедуры необходимо:

1) Загрузить из репозитория компании «ТЕЛЕПОРТ», расположенного по адресу <u>http://izhteleport.ru/repository/</u>, следующее программное обеспечение:

- Пакеты программного обеспечения требуемой версии, соответствующие модели Вашего модема (bsp и rmt);

- Программу iSite требуемой версии;

2) Запросить у специалистов технической поддержки компании «Телепорт» конфигурационный файл (орt-файл) требуемой версии и данные о IP сети для конфигурации модема. Телефоны круглосуточной службы технической поддержки компании «ТЕЛЕПОРТ» (3412) 956-210, 956-211. Адрес электронной почты (E-mail): operator@izhteleport.ru.

3) Подготовить персональный компьютер с операционной системой Windows XP или Windows 7, имеющий сетевой адаптер FastEthernet 10/100 или GigabiteEthernet.

4) Подготовить сетевой кабель, обжатый разъемами RJ-45 (патч-корд).

5) Обеспечить соблюдение мер техники безопасности при работе с оборудованием, находящимся под напряжением 220 В.

6) Обеспечить защитные меры по снятию статического электричества, накопленного на одежде и теле человека до проведения процедуры.

7) До выполнения процедуры отключите питание модема, затем отсоедините кабели на разъемах RX и TX. Данное действие является обязательным для предотвращения выхода модема из строя !!

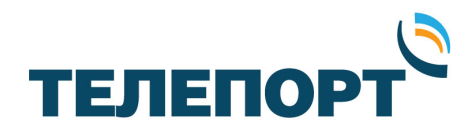

## 2. Проведение процедуры.

Для проведения процедуры выполните следующую последовательность действий:

- 1. Распакуйте архивы со скачанным программным обеспечением для вашего модема и программной iSite на жесткий диск персонального компьютера в удобное для Вас место.
- 2. Подключите модем iDirect с помощью патч-корда к персональному компьютеру, согласно схемы:

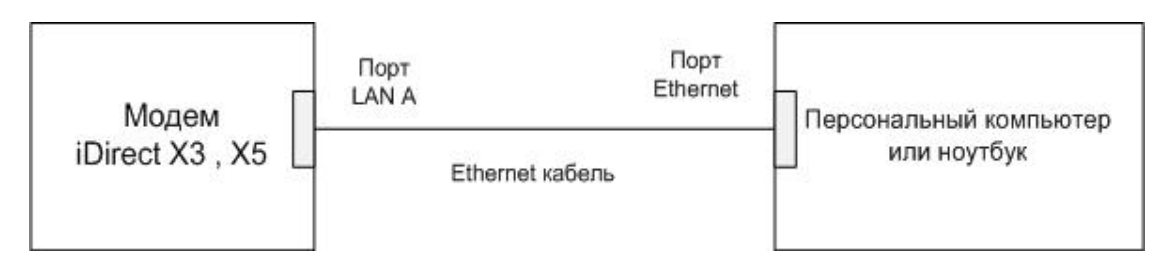

3. Произведите настройку IP адреса сетевого адаптера персонального компьютера в соответствии с IP сетью модема. К примеру, IP сеть модема: 10.62.0.0 с маской 255.255.255.252. IP адрес модема 10.62.0.1. Для Windows XP выполните следующие действия:

Меню «Пуск» → Панель управления → Сетевые подключения:

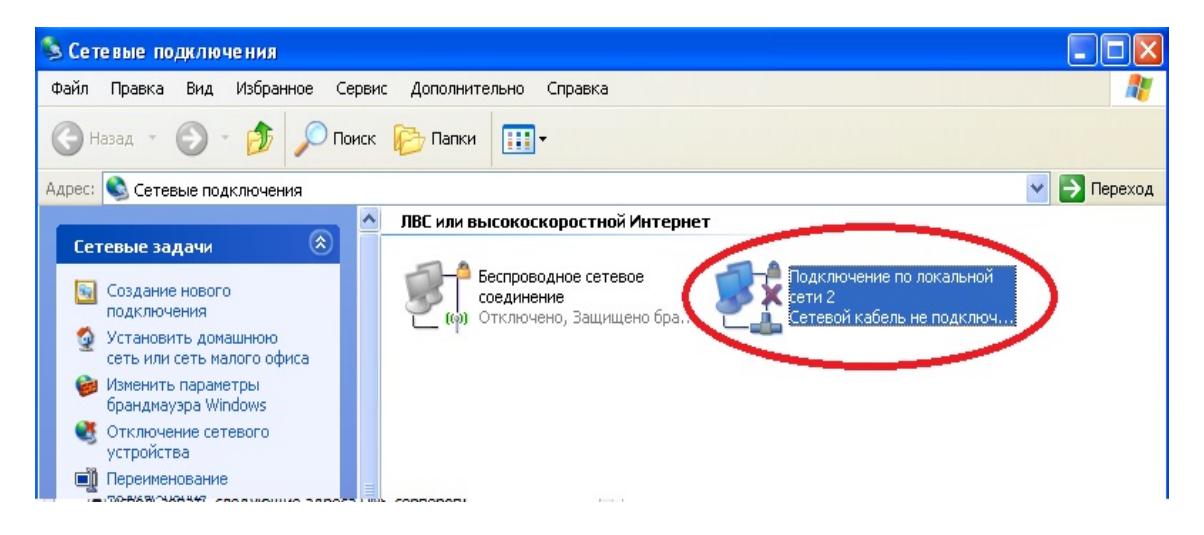

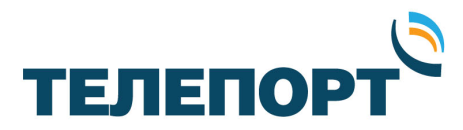

Выберите адаптер, к которому подключен спутниковый модем и кликните на нем правой кнопкой мышки. Выберите «Свойства».

Выделите строку «Протокол Интернета (TCP/IP)» и нажмите «Свойства»:

| 👆 Подкл                                                                                                    | ючение п                                                                                                 | о лока                                                | льнои с                                                    | ети z -                                    | своис                                                     |      |
|----------------------------------------------------------------------------------------------------|----------------------------------------------------------------------------------------------------|-------------------------------------------------------|------------------------------------------------------------|--------------------------------------------|-----------------------------------------------------------|------|
| Общие                                                                                                    | Дополнител                                                                                               | ьно                                                   |                                                            |                                            |                                                           |      |
| Подклю                                                                                                    | учение через:                                                                                            |                                                       |                                                            |                                            |                                                           |      |
| B R                                                                                                    | ealtek RTL81                                                                                             | 02E Fan                                               | nily PCI-E F                                               | ast (                                      | Настроить                                                 | »    |
| Компон                                                                                                    | енты, исполь                                                                                             | зуемые                                                | е этим под                                                 | ключен                                     | ием:                                                      |      |
| <ul> <li>Image: Second second sec</li></ul> | Клиент для                                                                                               | сетей М                                               | licrosoft                                                  |                                            |                                                           |      |
|                                                                                                    | ) Служба дост                                                                                            | тупак ф                                               | айлам и п                                                  | ринтера                                    | ам сетей Міс                                              | :ro  |
|                                                                                                    | Протокод И                                                                                               | urepuer                                               |                                                            |                                            |                                                           |      |
|                                                                                                    |                                                                                                    |                                                       |                                                            |                                            |                                                           |      |
|                                                                                                    | протоколи                                                                                                | niephei                                               | а(тснин                                                    |                                            |                                                           |      |
| Уста                                                                                                    | ановить                                                                                                  | L C                                                   | Ідалить (                                                  |                                            | Свойства                                                  |      |
| Уста<br>Описа                                                                                                    | ановить                                                                                                  | L L                                                   | Ідалить (                                                  |                                            | Свойства                                                  |      |
| Уста<br>Описа<br>Прот<br>сетен<br>взаи                                                                                                    | ановить<br>ание<br>окол TCP/IP<br>й, обеспечива<br>модействуюц                                           | - станда<br>ающий се                                  | а (ГСРИГ)<br>Јдалить (<br>артный при<br>связь меж<br>тями. | отокол г<br>ду разл                        | Свойства<br>побальных<br>ичными                           |      |
| Уста<br>Описа<br>Прот<br>сетен<br>взаи<br>При<br>У Уве,<br>поди                                                                                                    | ановить<br>ание<br>окол TCP/IP<br>й, обеспечива<br>модействуюц<br>подключении<br>домлять при<br>слючении | - станда<br>ающий с<br>цими се<br>и вывест<br>огранич | артный про<br>вязь меж<br>тями.<br>ти значок<br>енном или  | отокол г<br>ду разл<br>в облас<br>4 отсутс | Свойства<br>побальных<br>ичными<br>ти уведомле<br>твующем | ений |

Сконфигурируйте IP адрес сетевого адаптера, маску подсети, основной шлюз в соответствии с полученной IP сетью модема. В нашем примере это: IP адрес – 10.62.0.2, маска – 255.255.255.252, шлюз – 10.62.0.1

Адреса основного и альтернативного DNS серверов указывать не нужно:

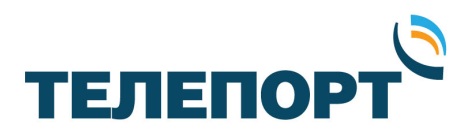

| Свойства: Протокол Интернета                                                                                 | (TCP/IP) 🛛 🖓 🔀                                                      |
|----------------------------------------------------------------------------------------------------|---------------------------------------------------------------------|
| Общие                                                                                                    |                                                                     |
| Параметры IP могут назначаться ав<br>поддерживает эту возможность. В г<br>IP можно получить у сетевого админ | томатически, если сеть<br>іротивном случае параметры<br>нистратора. |
| О Получить IP-адрес автоматичес                                                                              | жи                                                                  |
| Использовать следующий IP-ас                                                                                 | tpec:                                                               |
| ІР-адрес:                                                                                                    | 10 . 62 . 0 . 2                                                     |
| Маска подсети:                                                                                               | 255 . 255 . 255 . 252                                               |
| Основной шлюз:                                                                                               | 10 . 62 . 0 . 1                                                     |
| Поличить аного DMS сервера а                                                                                 | STOL STOL                                                           |
| • Использовать следующие адре                                                                                | еса DNS-серверов:                                                   |
| Предпочитаемый DNS-сервер:                                                                                   |                                                                     |
| Альтернативный DNS-сервер:                                                                                   |                                                                     |
|                                                                                                    | Дополнительно                                                       |
|                                                                                                    | ОК Отмена                                                           |

Сохраните настройки нажатием на кнопку «ОК» в обоих окнах.

Закройте окна «Сетевые подключения» и «Панель управления».

Для Windows 7 выполните следующие действия:

Меню «Пуск» → Панель управления → Центр управления сетями и общим доступом → Изменение параметров адаптера:

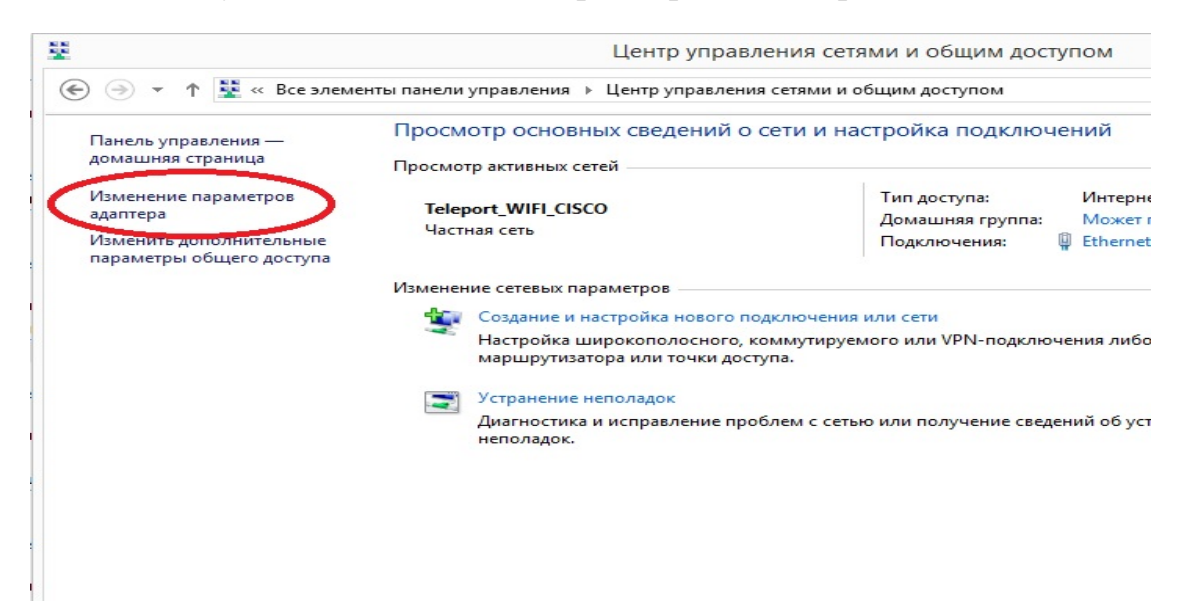

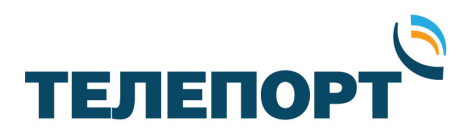

Выберите адаптер, к которому подключен спутниковый модем и кликните на нем правой кнопкой мышки. Выберите «Свойства»:

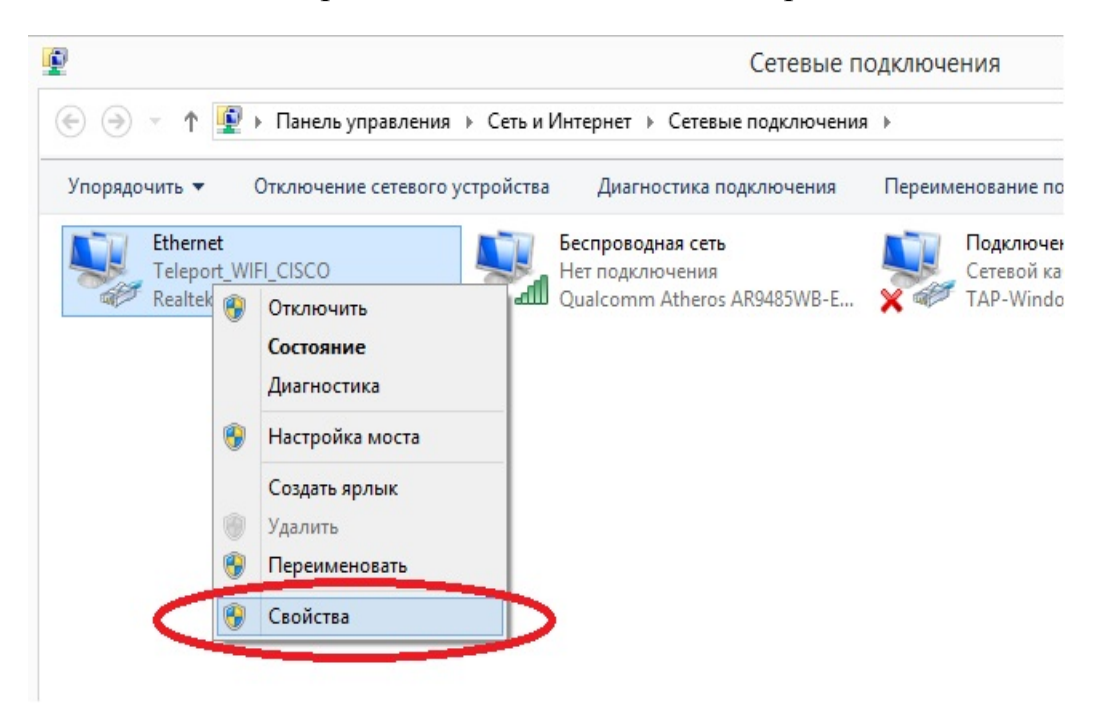

Выделите строку «Протокол Интернета (TCP/IP)» и нажмите «Свойства»:

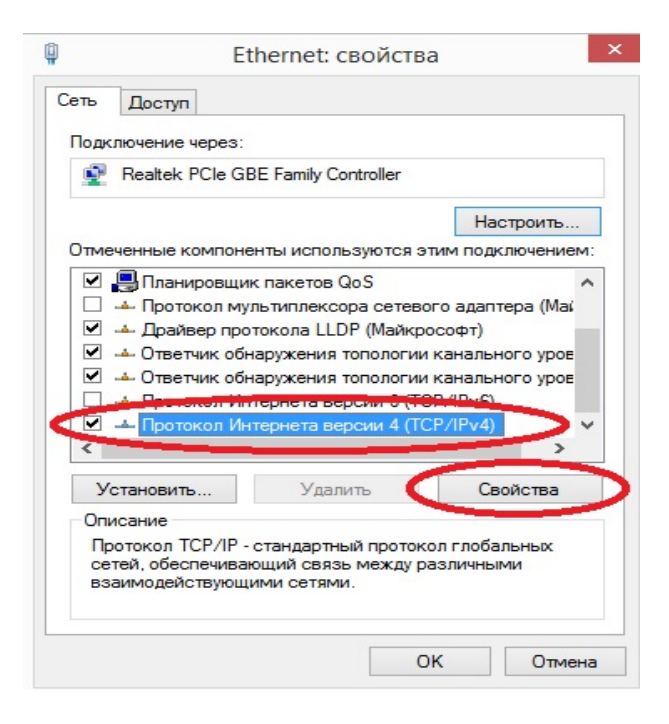

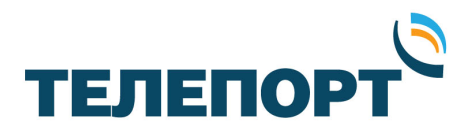

Сконфигурируйте IP адрес сетевого адаптера, маску подсети, основной шлюз в соответствии с полученной IP сетью модема. В нашем примере это: IP адрес – 10.62.0.2, маска – 255.255.255.252, шлюз – 10.62.0.1

Адреса основного и альтернативного DNS серверов указывать не нужно:

| араметры IP можно назначать ав                 | томатически, если сеть<br>Противном случае узнайте |
|------------------------------------------------|----------------------------------------------------|
| раметры IP у сетевого админист                 |                                                    |
| О. Ридучить IP-адрес автоматич                 | ески                                               |
| <ul> <li>Использовать следующий IP-</li> </ul> | адрес:                                             |
| IP-адрес:                                      | 10 . 62 . 0 . 2                                    |
| Маска подсети:                                 | 255 . 255 . 255 . 252                              |
| Осковной шлюз:                                 | 10 . 62 . 0 . 1                                    |
| Получить адрес DNS-сервере                     | не томатически                                     |
| • Использовать следующие ад                    | peca DNS-серверов:                                 |
| Предпочитаемый DNS-сервер:                     |                                                    |
| Альтернативный DNS-сервер:                     |                                                    |
|                                                | выхоле                                             |

Сохраните настройки, нажатием на кнопку «ОК» в обоих окнах.

Закройте окна «Сетевые подключения» и «Центр управления сетями и общим доступом».

4. Включите питание модема и дождитесь его загрузки (индикаторы Rx и Net горят постоянно желтым, индикатор Power – зеленым).

Во избежание выхода модема из строя следует четко соблюдать порядок загрузки файлов программного обеспечения. Сначала загружаем пакет Linux (файл bsp), затем программное обеспечение iDirect (файл rmt), затем файл конфигурации (OPT-файл)!!!

5. Запустите программу iSite, дождитесь появления строки с номером модема в левой части программы. Далее кликните правой кнопкой мыши на этой строке и выберите «Login». В окне авторизации введите

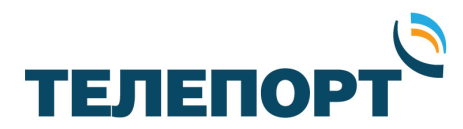

пароль: P@55w0rd! (отображается в виде «\*\*\*»), укажите в поле "Login as" значение Admin. Галочка «Secure connection» должна быть установлена. Нажмите «ОК».

| <b>∢</b> iSite                                                                                                    | - 🗆 ×                 |
|----------------------------------------------------------------------------------------------------|-----------------------|
| File View Help                                                                                                    |                       |
|                                                                                                    |                       |
| Image: Constraint of the second of the second of | Admin<br>on<br>Cancel |
| isite Tree View                                                                                                    | 000                   |

6. После успешной авторизации щелкните правой кнопкой мыши на строке с номером модема и в меню выберите пункт «Download Package».

| *                                                                                                    | iSite - [Configu                                                                                                    | uration@T        | DMA Remote# X3.16                                              | 8361 [1           | 0.20.1.1]]                                               |                          | -        | ×           |
|----------------------------------------------------------------------------------------------------|----------------------------------------------------------------------------------------------------|------------------|----------------------------------------------------------------|-------------------|----------------------------------------------------------|--------------------------|----------|-------------|
| < File Configure Option File                                                                               | View Window Help                                                                                                    |                  | ٦                                                              |                   |                                                          |                          |          | - & ×       |
| <b>]   ≫                                  </b>                                                             | Login<br>Log <u>o</u> ut                                                                                                    | Ctrl+L           | <b>?</b>                                                       | ocation           | Curtom                                                   |                          |          |             |
| <ul> <li>iDirect</li> <li>⊕-cm SCPC Remote# II.0 [10.62.0,</li> <li>⊕-cm TDMA Remote# X3.168361</li> </ul> | Load Configuration From File<br>Save Configuration To File<br>Save Configuration As                                                                    | Ctrl+0<br>Ctrl+S |                                                                | ocation           |                                                          |                          |          | ^           |
|                                                                                                    | <u>Create Configuration</u><br>■ Retrieve Configuration From Remon<br><b>Configuration</b><br>Compare Configuration<br>↓ Apply Configuration To Remote | •<br>Ctrl+E      | emote# X3.168361                                               |                   | Model X3<br>Serial Number: 16<br>Admin ***               | 8361                     | <b>*</b> |             |
|                                                                                                    | 실 Download Option From Disk<br>웹 Upload Option To Disk<br>웹 Document                                                                                   |                  | Compression<br>TCP payload<br>UDP header<br>DP payload<br>CRTP |                   | ☐ Mobile Remote<br>☐ Handshake Si<br>☐ Mobile Securi     | gnalinı<br>tı            |          |             |
| iSite Tree View                                                                                            | Align Antenna<br>Send Offline<br>Reset<br>Settings and Statistics<br>Event<br>JP Stats                                                                 | )<br>            | 00<br>800<br>0                                                 | MHz<br>MHz<br>dBm | Receive Properties —<br>L-Band<br>LNB Translation<br>LNB | 1874.079<br>10750<br>0.3 | МН<br>МН | 2<br>2<br>2 |
| Download package to the selected i                                                                         | Close View                                                                                                    | Ctrl+F4          |                                                                |                   |                                                          |                          |          | 1.          |

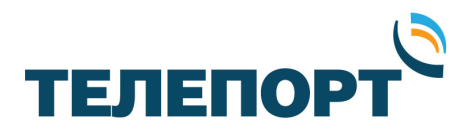

Далее с помощью кнопки Open откройте проводник и в папке с сохраненными файлами программного обеспечения модема выберите пакет с Linux (файл bsp).

| File Name Checks De                                                             | ecoded L   Encoded L   Load Addr   Jump A |
|---------------------------------------------------------------------------------|-------------------------------------------|
|                                                                                 |                                           |
| nage Version                                                                    | Informatio                                |
| Don't check versions     Download images only if versio     Check versions only | ons d                                     |
| onfiguration                                                                    |                                           |
| C Download images and configu                                                   | rati                                      |
| Download images on                                                              |                                           |
| C Download configurations of                                                    |                                           |
| eset:                                                                           |                                           |
| On't reset                                                                      |                                           |
| C Reset on success                                                              |                                           |
| C Reset only                                                                    |                                           |
|                                                                                 |                                           |

| Папка                                                | Remote_Ev      | volution_X3_X5            | ▼ ← E 🎬 🎟 ▼      |          |
|------------------------------------------------------|----------------|---------------------------|------------------|----------|
| Ca                                                   | Имя            | ^                         | Дата изменения   | Тип      |
|                                                      | evo_x3_x5      | _bsp-14.0.2.7.pkg         | 24.04.2014 23:22 | Файл "РІ |
| Рабочий стол<br>Библиотеки<br>Этот компьютер<br>Сеть | //// evo_x3_x5 | rmt-14.0.2.7.pkg          | 24.04.2014 23:21 | Файл "Р  |
|                                                      | <              |                           |                  | 2        |
|                                                      | Имя файла:     | evo_x3_x5_bsp-14.0.2.7.pl | kg 🔽             | Открыть  |
|                                                      | Тип файлов:    | Paokage Files (* okg)     | -                | Отмена   |

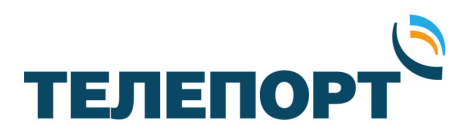

В окне загрузки программного обеспечения в поле Image Version установите «Don't check versions», в поле Reset установите «Don't reset» и нажмите кнопку «Start». Начнется загрузка программного обеспечения.

| Contents                                                                                                    | Two Tests                                                                                 |                       | -         |           |      |     |
|----------------------------------------------------------------------------------------------------|-------------------------------------------------------------------------------------------|-----------------------|-----------|-----------|------|-----|
| File Name                                                                                                    | Checks                                                                                    | Decoded L             | Encoded L | Load Addr | Jump | A / |
| zlmage.bz2                                                                                                    | 51058                                                                                     | 926738                | 926738    | 0x0       | 0x0  |     |
| version.bz2                                                                                                    | 55681                                                                                     | 73                    | 73        | 0x0       | 0x0  |     |
| telnet.bz2                                                                                                    | 61175                                                                                     | 120                   | 120       | 0x0       | 0x0  |     |
| sys_default.bz2                                                                                                    | 56146                                                                                     | 183                   | 183       | 0x0       | 0x0  |     |
| stv0900.o.bz2                                                                                                    | 10188                                                                                     | 31071                 | 31071     | 0x0       | 0x0  | -   |
| <                                                                                                    |                                                                                           |                       |           |           |      | >   |
| Don't check v     Download im     Check version Configuration C Download im                                                                             | rersions<br>ages only if ve<br>as only<br>ages and com                                    | ersions d             |           |           |      |     |
| Don't check v     Download im     Check versior     Configuratior     Download im     Download im     Download col Reset:                               | ersions<br>ages only if vo<br>is only<br>ages and cont<br>ages on<br>nfigurations o       | ersions d<br>figurati |           |           |      |     |
| Don't check v     Download im     Check versior Configuratior     Download im     Download im     Download co Reset:     Don't reset     Reset on succe | ersions<br>ages only if vo<br>is only<br>ages and com<br>ages on<br>nfigurations o<br>ess | ersions d<br>figurati |           |           |      |     |

Внимание! Во время проведения загрузки программного обеспечения до появления сообщения «Done», запрещено производить любые действия на компьютере и выключать питание модема!!!

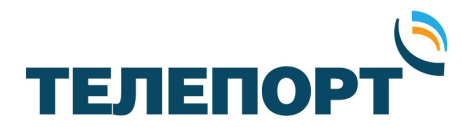

| Package: <mark> evo_x3_x</mark><br>Contents:                                                                                                    | 5_bsp-14.0.2                                                                   | .7.pkg                      |                                                                                                    |                                                                            | 0                       | pen |
|----------------------------------------------------------------------------------------------------|--------------------------------------------------------------------------------|-----------------------------|----------------------------------------------------------------------------------------------------|----------------------------------------------------------------------------|-------------------------|-----|
| File Name                                                                                                    | Checks                                                                         | Decoded L                   | Encoded L                                                                                                    | Load Addr                                                                  | Jump                    | A., |
| zlmage.bz2                                                                                                    | 51058                                                                          | 926738                      | 926738                                                                                                    | 0x0                                                                        | 0x0                     |     |
| version.bz2                                                                                                    | 55681                                                                          | 73                          | 73                                                                                                    | 0x0                                                                        | 0x0                     |     |
| telnet.bz2                                                                                                    | 61175                                                                          | 120                         | 120                                                                                                    | 0x0                                                                        | 0x0                     |     |
| sys_default.bz2                                                                                                    | 56146                                                                          | 183                         | 183                                                                                                    | 0x0                                                                        | 0x0                     |     |
| stv0900.o.bz2                                                                                                    | 10188                                                                          | 31071                       | 31071                                                                                                    | 0x0                                                                        | 0x0                     |     |
| <                                                                                                    |                                                                                |                             |                                                                                                    |                                                                            |                         | >   |
| Don't check vers     Don't check vers     Download image     C Check versions o                                                                                                    | sions<br>s only if versic<br>only                                              | nns differ F<br>F<br>F      | rormation:<br>tart to download<br>lackage is sent 3<br>lackage is downli<br>lease wait about                   | package<br>78404 bytes.<br>baded succes:<br>two minute for                 | sfully.<br>r remote     | to  |
| <ul> <li>Don't check vers</li> <li>Download image</li> <li>Check versions of</li> <li>Configurations:</li> <li>Download image</li> <li>Download image</li> <li>Download config</li> <li>Reset:</li> <li>Don't reset</li> <li>Reset on succes</li> </ul> | sions<br>s only if versic<br>only<br>s and configu<br>s only<br>jurations only | ns differ F<br>F<br>rations | formation:<br>tart to download<br>ackage is sent 3<br>ackage is downlu<br>lease wait about<br>ash images conta | package<br>78404 bytes.<br>baded succes<br>two minute for<br>ined in packa | sfully.<br>remote<br>ge | to  |

7. В программе iSite с помощью кнопки Open откройте проводник и в папке с сохраненными файлами программного обеспечения модема выберите пакет с программным обеспечением iDirect (файл rmt).

В окне загрузки программного обеспечения в поле Image Version установите «Don't check versions», в поле Reset установите «Don't reset» и нажмите кнопку «Start». Начнется загрузка программного обеспечения.

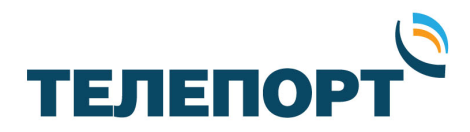

Внимание! Во время проведения загрузки программного обеспечения до появления сообщения «Done», запрещено производить любые действия на компьютере и выключать питание модема!!!

- 8. В программе iSite закройте окно загрузки программного обеспечения «Download Package» с помощью кнопки «Close».
- 9. Щелкните правой кнопкой мыши на строке с номером модема и в меню выберите пункт «Download Option From Disk».

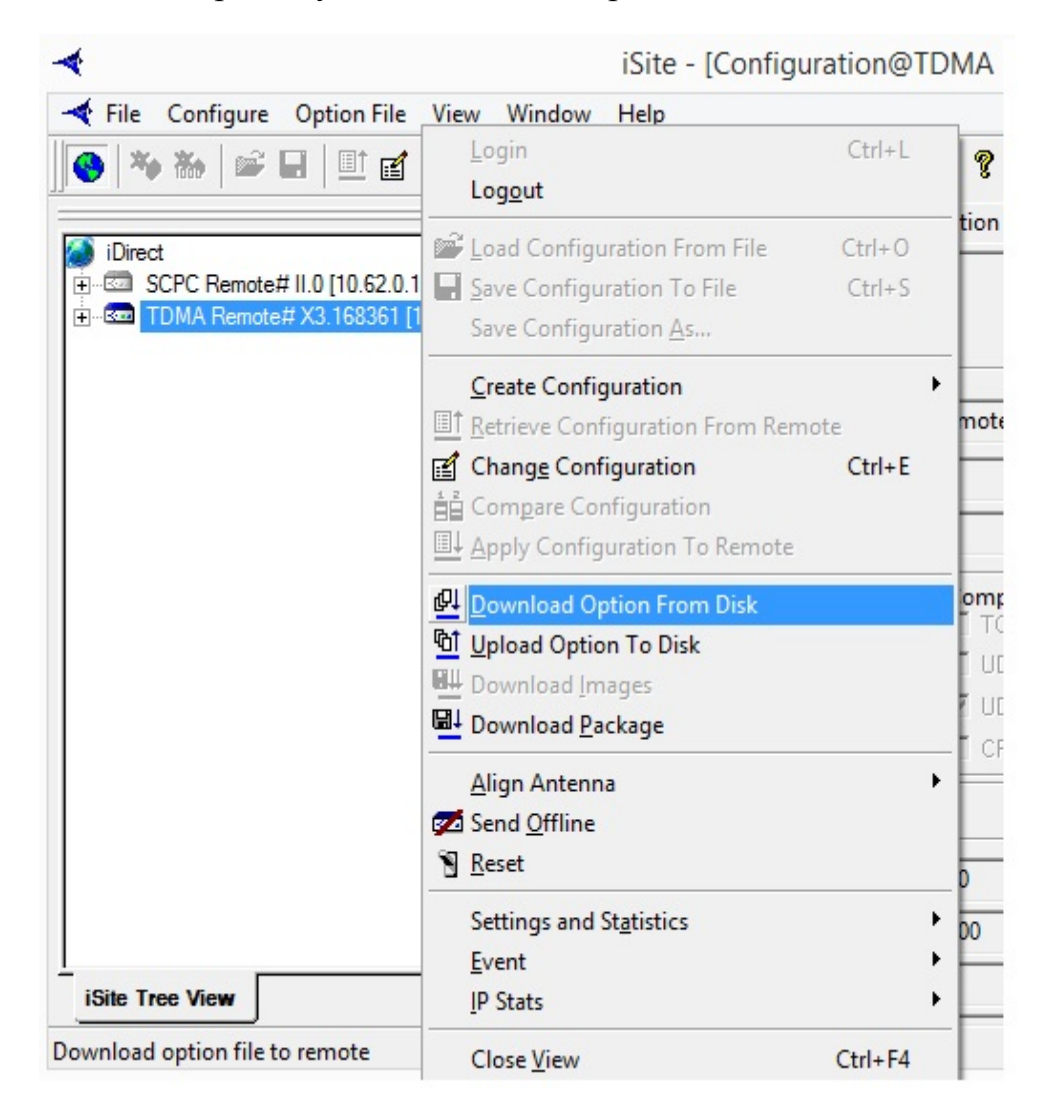

10. В открывшемся окне проводника выберите конфигурационный файл (орt-файл) для вашего модема и нажмите кнопку «Открыть»

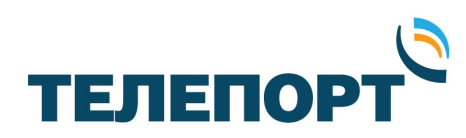

| <b>*</b>                             |             | Открыть              |                  | ×        |
|--------------------------------------|-------------|----------------------|------------------|----------|
| Папка:                               |             |                      | ▼ 🗢 🗈 💣 📰 ▼      |          |
|                                      | Имя         | ^                    | Дата изменения   | Тип      |
|                                      | TDMA_Ren    | note#_X5_138088.opt  | 12.05.2015 21:51 | Файл "ОР |
| недавние места                       | RmtRmtside  | Latest-138088.opt    | 12.05.2015 21:03 | Файл "ОР |
|                                      | RmtRmtside  | atest-138127 opt     | 21 04 2015 16:13 | Файл "ОР |
| Рабочий о                            | RmtRmtside  | Latest-168361.opt    | 09.06.2015 13:32 | Файл "ОР |
| Библиотеки<br>Этот компьютер<br>Сеть |             |                      |                  |          |
|                                      | <           |                      |                  | >        |
|                                      | Имя файла:  | 1                    | -                | Открыть  |
|                                      | Тип файлов: | Option Files (*.opt) | -                | Отмена   |

11. На вопрос «Вы уверены, что хотите загрузить конфигурационный файл ..» ответьте «Да».

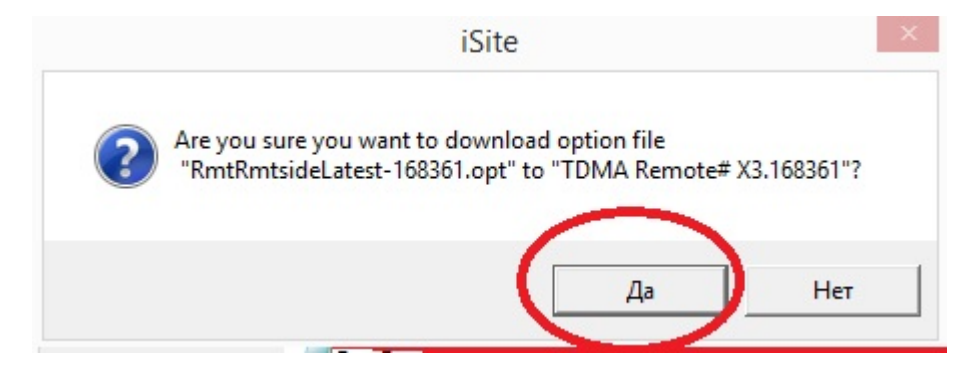

12. После успешной загрузки конфигурационного файла, в окне с сообщением «Download Successful. Reset» нажмите на кнопку «Reset Now».

| iSite             | ×          |
|-------------------|------------|
| Download successf | ul. Reset  |
|                   |            |
| Reset Now Re      | eset Later |
| $\sim$            |            |

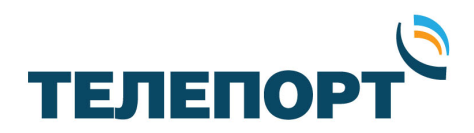

13. Дождитесь загрузки модема (индикаторы Rx и Net горят постоянно желтым, индикатор Power – зеленым). При отсутствии корректной индикации на модеме после перезагрузки длительной время обратитесь в службу технической поддержки компании «ТЕЛЕПОРТ».

Процедура смены программного обеспечения закончена.

При возникновении вопросов, связанных с проведением данной процедуры, необходимо получить консультацию у специалистов технической поддержки компании «ТЕЛЕПОРТ» по телефонам: (3412) 956-210, 956-211 или электронной почте: operator@izhteleport.ru